1. Make sure that the SD card is working properly and that there is enough space to store the video recorded by the camera.

| HU. | VISION             | Live Vie | W               | Playback | Picture      | Configu | ration |          |          | 1 admin | <li>Help</li> | E Logout |
|-----|--------------------|----------|-----------------|----------|--------------|---------|--------|----------|----------|---------|---------------|----------|
| Ţ   | Local              | HDD M    | anagement       | NetHDD   | Lite Storage |         |        |          |          |         |               |          |
|     | System             | н        | 00 Masagem      | ent      | Fama         |         |        |          |          |         |               |          |
| Θ   | Network            | B        | HDD No.         | Capacity | Free space   | Status  | Type   | Property | Progress |         |               |          |
| ę,  | Video/Audio        | 83       | 1               | 58.59GB  | 56.25G8      | Normal  | Local  | R/W      |          |         |               |          |
| 14  | Image              |          |                 |          |              |         |        |          |          |         |               |          |
| 2   | PTZ                |          |                 |          |              |         |        |          |          |         |               |          |
| Ë   | Event              |          |                 |          |              |         |        |          |          |         |               |          |
|     | Storage            |          |                 |          |              |         |        |          |          |         |               |          |
|     | Schedule Settings  | -        |                 |          |              |         |        |          |          |         |               |          |
|     | Storage Management |          |                 |          |              |         |        |          |          |         |               |          |
| ł   |                    |          |                 |          |              |         |        |          |          |         |               |          |
|     |                    |          |                 |          |              |         |        |          |          |         |               |          |
|     |                    |          |                 |          |              |         |        |          |          |         |               |          |
|     |                    | Q        | uota            |          |              |         |        |          |          |         |               |          |
|     |                    | м        | ax Picture Cap  | acity 2  | 75(38)       |         |        |          |          |         |               |          |
|     |                    | F        | ree Stre for Pi | nture 19 | MGB (        |         |        |          |          |         |               |          |

- 2. Find the playback page,
- There is a download icon in the lower right corner.

Steps:

1. Click on the playback interface. The pop-up menu is shown in Figure 4-15.

2. Set the start time and end time. Click **Search**. The corresponding video files are listed on the right

- 3. Check the checkbox in front of the video files that you need to download.
- 4. Click to download the video files

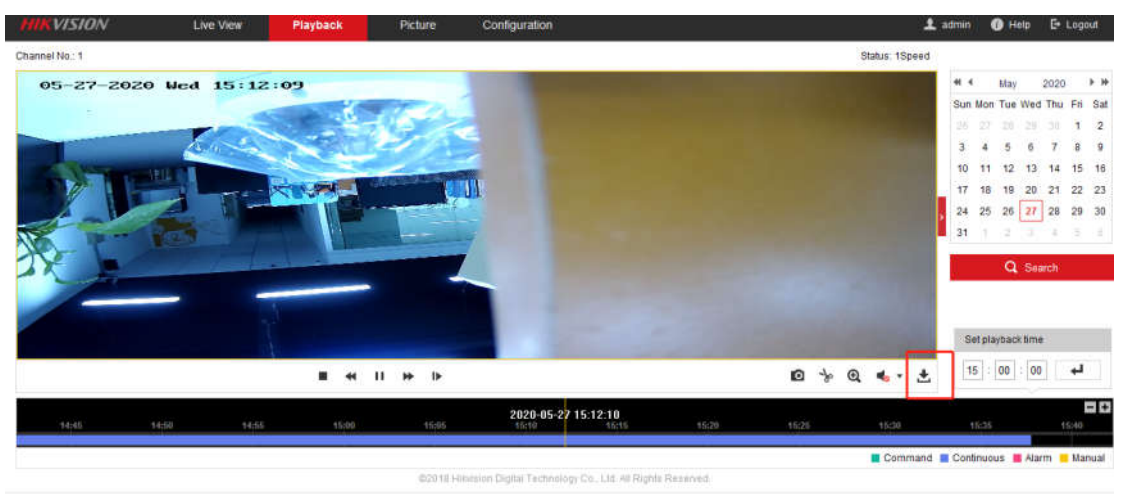

| Search Conditions   |          | File List |           |            | ± Download | 👍 Stop Downloading |          |
|---------------------|----------|-----------|-----------|------------|------------|--------------------|----------|
| File Type           | .[       | Mo.       | File Name | Start Time | End Time   | File Size          | Progress |
| All Type            | •        |           |           |            |            |                    |          |
| Start Time          |          |           |           |            |            |                    |          |
| 2020-05-27 00:00:00 | <b>2</b> |           |           |            |            |                    |          |
| End Time            |          |           |           |            |            |                    |          |
| 2020-05-27 23:59:59 |          |           |           |            |            |                    |          |
|                     |          |           |           |            |            |                    |          |

## Download by File

| Search Conditions   | Fi | e List |                                          | 1 L                 | ownload             | 👌 Stop Downloadi |          |
|---------------------|----|--------|------------------------------------------|---------------------|---------------------|------------------|----------|
| File Type           |    | No.    | File Name                                | Start Time          | End Time            | File Size        | Progress |
| All Type            | 1  |        | ch01_00000000000000000000000000000000000 | 2020-05-27 14:24:13 | 2020-05-27 14:32:24 | 251 MB           |          |
| Start Time          |    | 2      | ch01_0000000001000000                    | 2020-05-27 14:32:24 | 2020-05-27 14:40:30 | 251 MB           |          |
| 2020-05-27 00:00:00 |    | 3      | ch01_0000000002000000                    | 2020-05-27 14:40:30 | 2020-05-27 14:48:22 | 251 MB           |          |
| End Time            | V  | 4      | ch01_0000000003000000                    | 2020-05-27 14 48:22 | 2020-05-27 15:00:28 | 251 MB           |          |
| 2020-05-27 23:59:59 |    | 5      | ch01_0000000004000000                    | 2020-05-27 15:00:28 | 2020-05-27 15:12:34 | 250 MB           |          |
| 24                  |    | 6      | ch01_0000000005000000                    | 2020-05-27 15:12:34 | 2020-05-27 15:24:12 | 251 MB           |          |
| Q Search            |    | 7      | ch01_0000000006000000                    | 2020-05-27 15:24:12 | 2020-05-27 15:45:46 | 84 MB            |          |
|                     |    |        |                                          |                     |                     |                  |          |
|                     |    |        |                                          |                     |                     |                  |          |
|                     |    |        |                                          |                     |                     |                  |          |
|                     |    |        |                                          |                     |                     |                  |          |
|                     |    |        |                                          |                     |                     |                  |          |
|                     |    |        |                                          |                     |                     |                  |          |